Ministerio del Interior

# GUÍA PARA EL LLENADO DEL FORMULARIO CANAL DE DENUNCIAS

## SUBSECRETARÍA DE COMBATE AL DELITO

## **DIRECCIÓN DE ASUNTOS INTERNOS**

NOVIEMBRE 2022

Versión 1

| Ministerio del<br>Interior | GUÍA PARA EL LLENADO DEL FORMULARIO DEL CANAL DE<br>DENUNCIAS | Código: G-DAI-01 |                  |
|----------------------------|---------------------------------------------------------------|------------------|------------------|
|                            |                                                               | Versión: 1       | Página 2 de 10   |
|                            | DIRECCIÓN DE ASUNTOS INTERNOS                                 | Fecha de aproba  | ción: 24/11/2022 |

|                     | ACTA DE APROBA                                                                                  | ACIÓN                                                         |                               |  |
|---------------------|-------------------------------------------------------------------------------------------------|---------------------------------------------------------------|-------------------------------|--|
|                     | Nombre / Cargo                                                                                  | Firma                                                         | Fecha                         |  |
|                     | Mgs. Damián Alejandro Morejón Guerrero<br>Especialista de Asuntos Internos                      |                                                               |                               |  |
| Elaborado           | Ing. Carlos Alberto Guerrón Riofrío<br>Analista de Asuntos Internos                             |                                                               | 24/11/2022                    |  |
|                     | Ing. Mariela del Carmen Salazar Savedra<br>Especialista de Procesos, Servicios y Calidad        |                                                               | 24) 11) 2022                  |  |
|                     | Ing. Jessica Georgina Granda Brito<br>Analista de Cambio de Cultura<br>Organizacional           |                                                               |                               |  |
| Aprobado            | Dr. Vicente Paul Abril Sotomayor<br>Director de Asuntos Internos                                |                                                               | 24/11/022                     |  |
|                     | Mgs. Denisse Estefanía Escandón Quezada<br>Directora de Procesos, Servicios y Calidad           |                                                               | 24,11,022                     |  |
| Este document<br>pa | co es de propiedad del Ministerio del Interio<br>rcial o total, y el uso o comunicación de su o | r, se prohíbe su reproducció<br>contenido, sin previa autoriz | n y/ o distribución<br>ación. |  |

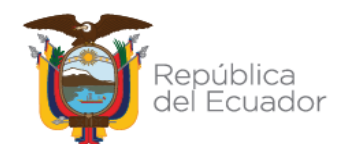

| Ministerio del<br>Interior | GUÍA PARA EL LLENADO DEL FORMULARIO DEL CANAL DE<br>DENUNCIAS | Código: G-DAI-01 |                  |
|----------------------------|---------------------------------------------------------------|------------------|------------------|
|                            |                                                               | Versión: 1       | Página 3 de 10   |
|                            | DIRECCIÓN DE ASUNTOS INTERNOS                                 | Fecha de aproba  | ción: 24/11/2022 |

## CONTROL E HISTORIAL DE CAMBIOS

| Versión | Descripción del cambio | Fecha de actualización |
|---------|------------------------|------------------------|
| 1       | Versión inicial        | 24/11/2022             |

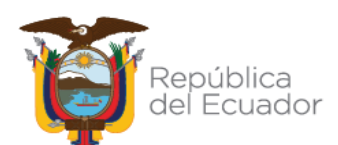

### 1. Pasos

#### 1.1 Tipo de Denunciante

| IT. | * | TIPO DE     | Elija un elemento. |
|-----|---|-------------|--------------------|
|     |   | DENUNCIANTE |                    |

Escoger el tipo de denunciante que realiza la denuncia. Se despliega dos opciones:

- a. Interno: se refiere a un servidor de la institución, sea de la Policía Nacional como del Ministerio del Interior
- b. Externo: se refiere a cualquier ciudadano que no sea parte de la institución policial o ministerial.

#### 1.2 Tipo de denuncia

| Γ | * | TIPO DE  | Elija un elemento. |
|---|---|----------|--------------------|
|   |   | DENUNCIA |                    |

Escoger el tipo de denuncia. Se despliega dos opciones:

- a. Personal: el denunciante proporciona los datos personales dentro de la denuncia
- b. Anónima: el denunciante se reserva el derecho a proporcionar los datos personales

#### 1.3 Datos requirentes

|                                        | * NOMBRE Y APELLIDO | Haga clic o pulse aquí para escribir texto. |
|----------------------------------------|---------------------|---------------------------------------------|
| Campo que se activa                    | * TELÉFONO          | Haga clic o pulse aquí para escribir texto. |
| o desactiva según<br>elección anterior | CARGO               | Haga clic o pulse aquí para escribir texto. |
|                                        | * CORREO            | Haga clic o pulse aquí para escribir texto. |

En el caso que el denunciante haya escogido el tipo de denuncia personal

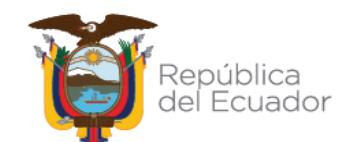

| ouí<br>Ministerio del<br>Interior | GUÍA PARA EL LLENADO DEL FORMULARIO DEL CANAL DE<br>DENUNCIAS | Código: G-DAI-01 |                  |
|-----------------------------------|---------------------------------------------------------------|------------------|------------------|
|                                   |                                                               | Versión: 1       | Página 5 de 10   |
| Interior                          | DIRECCIÓN DE ASUNTOS INTERNOS                                 | Fecha de aproba  | ción: 24/11/2022 |

#### 1.4 Conducta cometida

| * | CONDUCTA | Elija un elemento. | Se despliega la definición de la |
|---|----------|--------------------|----------------------------------|
|   | COMETIDA |                    | conducta seleccionada            |

Se despliega todos los potenciales conceptos que constituyen actos de corrupción, para lo cual se debe seleccionar el que más se apegue al acto cometido. Al momento de escoger un concepto, en la casilla de la derecha se despliega su definición con el fin de aclarar su entendimiento.

#### 1.5 Entidad involucrada

| ľ   | * | ENTIDAD     | Elija un elemento. | Ì |
|-----|---|-------------|--------------------|---|
| II. |   | INVOLUCRADA |                    | l |

Se despliega una lista de las entidades adscritas al Ministerio del Interior, incluyéndolo, en donde se presentó el posible acto de corrupción.

#### 1.6 Ubicación de la novedad

| * | UBICACIÓN DE<br>LA NOVEDAD | Elija un elemento. | Elija un elemento. |        |
|---|----------------------------|--------------------|--------------------|--------|
|   |                            |                    |                    | 2 1000 |

Se despliega una lista con todas las provincias en donde se pudiesen encontrar las dependencias de las instituciones descritas en el numeral anterior. Una vez escogida la provincia, se despliega, en la casilla de la derecha, una lista con las ciudades pertenecientes a dicha provincia. Se debe escoger tanto la provincia como la ciudad.

#### 1.7 Dependencia de la novedad

|   | DEPENDENCIA | Elija un elemento. |
|---|-------------|--------------------|
| * | DE LA       |                    |
|   | NOVEDAD     |                    |

Se despliega la o las unidades que se encuentran situadas en la ubicación seleccionada. Se debe escoger una localidad.

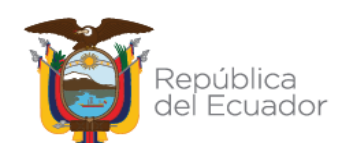

|                | GUÍA PARA EL LLENADO DEL FORMULARIO DEL CANAL DE<br>DENUNCIAS | Código: G-DAI-01 |                  |
|----------------|---------------------------------------------------------------|------------------|------------------|
| Ministerio dei |                                                               | Versión: 1       | Página 6 de 10   |
| interior       | DIRECCIÓN DE ASUNTOS INTERNOS                                 | Fecha de aproba  | ción: 24/11/2022 |

### 1.8 Describir posible acto de corrupción

| * | Describa detalladamente el hecho o situación sospechosa: en que consiste la conducta<br>irregular, mayor información de las personas implicadas, fechas aproximadas de los<br>hechos, medios o herramientas que utilizan, área de actividad afectada, posible impacto<br>económico, número o tipo de trámite, o cualquier otro número de documento al cual<br>quiera hacer referencia u otra información que considere relevante. |  |
|---|----------------------------------------------------------------------------------------------------|--|
|   | Haga clic o pulse aquí para escribir texto.                                                                                                    |  |
|   | Nota: El detalle en este campo es esencial para contemplar la mayor cantidad de                                                                                                    |  |
|   | elementos para la investigación                                                                                                    |  |

Se debe describir, la más detalladamente posible, todos los antecedentes que originaron el posible acto de corrupción y debe ingresar máximo hasta 1000 caracteres.

#### 1.9 Identificación de los involucrados

| IDENTIFICACIÓN DE LOS (AS) INVOLUCRADOS (AS)                                                                                                    |                               |                                             |                                                   |                                                   |  |
|----------------------------------------------------------------------------------------------------|-------------------------------|---------------------------------------------|---------------------------------------------------|---------------------------------------------------|--|
|                                                                                                    | Servidor de la<br>Institución | Nombre y Apellido                           | Cargo                                             | Alias                                             |  |
|                                                                                                    | Elija un<br>elemento.         | Haga clic o pulse aquí para escribir texto. | Haga clic o pulse<br>aquí para<br>escribir texto. | Haga clic o<br>pulse aquí para<br>escribir texto. |  |
|                                                                                                    |                               |                                             | Agregar                                           | Eliminar                                          |  |
| <b>NOTA 1:</b> Queda bajo potestad del denunciante adjuntar anexos como evidencia de apoyo; sin embargo, consideramos importantes para el desarrollo de una investigación |                               |                                             |                                                   |                                                   |  |

En caso de conocer los datos del los denunciados, el 0 se deben ingresar los mismos en la tabla que se presenta. Los datos deben ser ingresados uno a la vez; y al terminar se debe pulsar el botón de "Agregar". Este para denunciado. paso se realiza cada En el caso que los datos ingresados estén errados, se procede a seleccionar la casilla ubicada a la izquierda de la fila que desea eliminar y pulsar el botón de "Eliminar". Se eliminará la fila seleccionada.

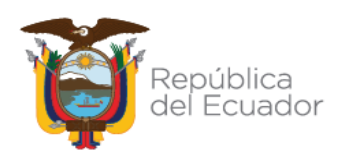

| Ministerio del<br>Interior | GUÍA PARA EL LLENADO DEL FORMULARIO DEL CANAL DE<br>DENUNCIAS | Código: G-DAI-01                |                |
|----------------------------|---------------------------------------------------------------|---------------------------------|----------------|
|                            |                                                               | Versión: 1                      | Página 7 de 10 |
|                            | DIRECCIÓN DE ASUNTOS INTERNOS                                 | Fecha de aprobación: 24/11/2022 |                |

#### 1.10 Documentos anexos

| DOCUMENTOS ANEXOS (soporta formatos: .jpg; .png; .avi;<br>.mp4; .pdf; .rar; .zip)<br>Carga máxima: Hasta 5 MB en total                                                                                                    | Agregar Archivo                                                                                                    |
|----------------------------------------------------------------------------------------------------|----------------------------------------------------------------------------------------------------|
| Detalle de archivos subidos<br>Archivo 1                                                                                                    | 0                                                                                                    |
| Archivo 2                                                                                                    | Ŏ                                                                                                    |
| Archivo 3                                                                                                    | 0                                                                                                    |
| <b>NOTA 2:</b> En virtud de la naturaleza de la información propo<br>garantizará la CONFIDENCIALIDAD de los datos del denuncian<br>realiza la comunicación a través de los canales establecidos, con<br>identidad, así como la total ausencia de represalias. Sin embarg<br>que toda denuncia falsa o de mala fe, será analizada para<br>sanciones. | orcionada, la institución<br>te o de la persona que<br>n absoluta reserva de su<br>go, es necesario recalcar<br>determinar las posibles |

En el caso que el denunciante cuente con documentación que respalde la denuncia, es aconsejable que la misma sea anexada al formulario. Para el efecto se debe pulsar el botón de "Agregar Archivo", el mismo que le direccionará a la ubicación desde donde se desea anexar la información documentada.

### 1.11 Procesos de seguimiento

| * ¿Usted desea ser contactado para colaborar con investigación o acciones correctivas? |                                            |  |  |
|----------------------------------------------------------------------------------------|--------------------------------------------|--|--|
| O SI                                                                                   | CNO                                        |  |  |
| * ¿Uste                                                                                | ed desea conocer el estado de su Denuncia? |  |  |
| O SI                                                                                   | CNO                                        |  |  |

Se debe proporcionar la información respecto de la voluntad para colaborar y participar en el proceso de seguimiento.

### 1.12 Correo electrónico

| Proporcione su correo | Haga clic o pulse aquí para escribir texto. | Se activa o desactiva<br>dependiendo de la |
|-----------------------|---------------------------------------------|--------------------------------------------|
|                       |                                             | respuesta anterior                         |

Se debe proporcionar el deseo de recibir el estado de la denuncia presentada. En el caso que la respuesta sea positiva, se habilita el campo inferior en el cual se debe ingresar el correo electrónico.

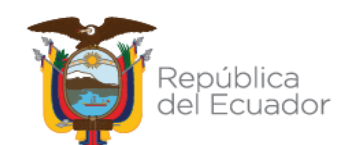

|          | GUÍA PARA EL LLENADO DEL FORMULARIO DEL CANAL DE<br>DENUNCIAS | Código: G-DAI-01 |                  |
|----------|---------------------------------------------------------------|------------------|------------------|
| Interior |                                                               | Versión: 1       | Página 8 de 10   |
| Interior | DIRECCIÓN DE ASUNTOS INTERNOS                                 | Fecha de aproba  | ción: 24/11/2022 |

### 1.13 Declaración de denuncia de buena fe

\* Declaro que la información proporcionada es veraz y que realizo esta denuncia de manera libre y voluntaria y sin presión de ninguna índole.

Se debe marcar la casilla de declaración de denuncia de buena fe.

### 1.14 Registro de información

| Limpiar | Registrar |
|---------|-----------|
|---------|-----------|

Finalmente, una vez ingresada toda la información obligatoria, se debe pulsar el botón de "Registrar", para enviar la denuncia. En el caso que se desee borrar toda la información ingresada, se debe pulsar el botón de "Limpiar".

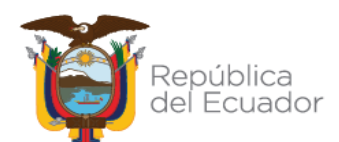

## 2 Anexos

### 2.1 Formulario canal de denuncias

|                | FORMULARIO DEL CANAL DE DENUNCIAS | Código:         | F-DAF01          |
|----------------|-----------------------------------|-----------------|------------------|
| Ministerio dei |                                   | Versión: 1      | Pégine 1 de 2    |
| interior       | DIRECCIÓN DE ASUNTOS INTERNOS     | Feche de eprote | ciến: 24/11/2022 |

La DAI garantiza el tratamiento confidencial de las denuncias presentadas, así como de la identificación de las partes intervinientes. La identidad del denunciante se mantendrá confidencial en todas las etapas del proceso y, en concreto, no se divulgará al denunciado ni a terceros.

#### Los campos marcados con (\*) son obligatorios

|                                                                                                    | DETALLE DE LA DENUNCIA                                                                                                    |                                                                              |                                                |  |
|----------------------------------------------------------------------------------------------------|----------------------------------------------------------------------------------------------------|------------------------------------------------------------------------------|------------------------------------------------|--|
| *                                                                                                    | TIPO DE<br>DENUNCIANTE                                                                                                    | Elija un elemento.                                                           |                                                |  |
| *                                                                                                    | tipo de<br>Denuncia                                                                                                    | Elija un demento.                                                            |                                                |  |
|                                                                                                    |                                                                                                    | * NOMBRE Y APELLIDO                                                          | Haga clic o pulse aquí para escribir<br>texto. |  |
| Can                                                                                                    | npo que se activa                                                                                                    | * TELÉFONO                                                                   | Haga clic o pulse aquí para escribir<br>texto. |  |
| o aesactiva segun<br>elección anterior                                                                                                    |                                                                                                    | CARGO                                                                        | Haga clic o pulse aquí para escribir<br>texto. |  |
|                                                                                                    |                                                                                                    | * CORREO                                                                     | Haga clic o pulse aquí para escribir<br>texto. |  |
| *                                                                                                    | CONDUCTA<br>COMETIDA                                                                                                    | Elija un elemento. Se despliega la definición de la<br>conducta seleccionada |                                                |  |
| *                                                                                                    | entidad<br>Involucrada                                                                                                    | Elija un elemento.                                                           |                                                |  |
| *                                                                                                    | UBICACIÓN DE<br>LA NOVEDAD                                                                                                    | Elija un elemento.                                                           | Elija un elemento.                             |  |
| *                                                                                                    | dependencia<br>de la<br>Novedad                                                                                                    | Elija un elemento.                                                           |                                                |  |
| Describa detalladamente el hecho o situación sospechosa: en que consiste la conducta<br>irregular, mayor información de las personas implicadas, fechas aproximadas de los<br>hechos, medios o herramientas que utilizan, área de actividad afectada, posible impacto<br>económico, número o tipo de trámite, o cualquier otro número de documento al cual<br>quiera hacer referencia u otra información que considere relevante. |                                                                                                    |                                                                              |                                                |  |
|                                                                                                    | Haga clic o pulse aquí para escribir texto.<br><b>Nota:</b> El detalle en este campo es esencial para contemplar la mayor cantidad de<br>elementos para la investigación |                                                                              |                                                |  |

| IDENTIFICACIÓN DE LOS (AS) INVOLUCRADOS (AS) |                                                |                                                   |                                                   |  |
|----------------------------------------------|------------------------------------------------|---------------------------------------------------|---------------------------------------------------|--|
| Servidor de la<br>Institución                | Nombre y Apellido                              | ) Cargo Alias                                     |                                                   |  |
| Elija un<br>elemento.                        | Haga clic o pulse aquí para<br>escribir texto. | Haga clic o pulse<br>aquí para<br>escribir texto. | Haga clic o<br>pulse aquí para<br>escribir texto. |  |
|                                              |                                                | Agregar                                           | Eliminar                                          |  |

DIRECCIÓN DE ASUNTOS INTERNOS

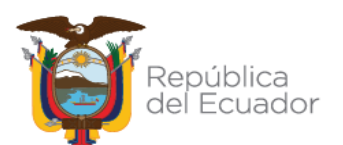

1

#### GUÍA PARA EL LLENADO DEL FORMULARIO DEL CANAL DE DENUNCIAS

Versión: 1

DIRECCIÓN DE ASUNTOS INTERNOS

Fecha de aprobación: 24/11/2022

| Ministerio del<br>Interior                                                                                             | formulario del canal de denuncias                                                                                                    | Código                                                                                                    | Código: F-DAF01                                                  |  |
|----------------------------------------------------------------------------------------------------|----------------------------------------------------------------------------------------------------|----------------------------------------------------------------------------------------------------|------------------------------------------------------------------|--|
|                                                                                                    |                                                                                                    | Versión: 1                                                                                                | Pégine 2 de 3                                                    |  |
|                                                                                                    | DIRECCIÓN DE ASUNTOS INTERNOS                                                                                                    | Feche de aprob                                                                                            | Feche de eprobeción: 24/11/202                                   |  |
|                                                                                                    |                                                                                                    |                                                                                                    |                                                                  |  |
| NOTA 1: Queda<br>apoyo; sin emba<br>de calidad, que (<br>su disposicióny<br>correos electrón                           | bajo potestad del denunciante adjuntar ane<br>rgo, consideramos importantes para el desa<br>el denunciante aporte todas las pruebas o in<br>que validen su denuncia. Ejemplos de anexo<br>documentos escaneados, ubicación, en     | kos como evidencia<br>rrollo de una inves<br>dicios que pudiera<br>s: Fotografías, info<br>tre otros.     | ade<br>tigación<br>tener a<br>ormes,                             |  |
| DOCUMENTOS ANEXOS (soporta formatos: .jpg; .png; .avi;<br>.mp4; .pdf; .rar; .zip)<br>Carga máxima: Hasta 5 MB en total |                                                                                                    | Agregar An                                                                                                | Agregar Archivo                                                  |  |
| Detalle de archiv<br>Archivo 1<br>Archivo 2<br>Archivo 3                                                               | os subidos                                                                                                    |                                                                                                    | õ                                                                |  |
| <b>NOTA 2:</b> En vir<br>garantizará la C<br>realiza la comun<br>identidad, así co<br>que toda denur<br>sanciones.     | ud de la naturaleza de la información pro<br>DNFIDENCIALIDAD de los datos del denunc<br>icación a través de los canales establecidos,<br>mo la total ausencia de represalias. Sin emb<br>cia falsa o de mala fe, será analizada pa | oporcionada, la in<br>iante o de la pers<br>con absoluta rese<br>pargo, es necesario<br>ra determinar las | istitución<br>sona que<br>rva de su<br>precalcar<br>posibles     |  |
| * ¿Usted desea:                                                                                                    | er contactado para colaborar con investigad                                                                                                    | ión o acciones cori                                                                                       | rectivas?                                                        |  |
| USI UNO                                                                                                    | conocer el estado de su Denuncia?                                                                                                    |                                                                                                    |                                                                  |  |
| Proporcione su o                                                                                                    | orreo Haga clic o pulse aquí para escribir<br>texto.                                                                                                    | Se activa o de:<br>dependiendo o<br>respuesta anto                                                        | Se activa o desactiva<br>dependiendo de la<br>respuesta anterior |  |
| * 🗆 Declaro qu<br>manera lib                                                                                           | e la información proporcionada es veraz y q<br>re y voluntaria y sin presión de ninguna índo                                                                                                    | ue realizo esta den<br>Ile.                                                                               | iuncia de                                                        |  |
|                                                                                                    | · · · -                                                                                                    | Limpiar Re                                                                                                | gistrar                                                          |  |

DIRECCIÓN DE ASUNTOS INTERNOS

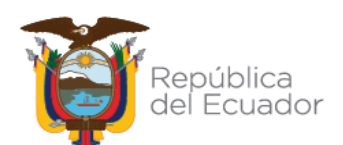